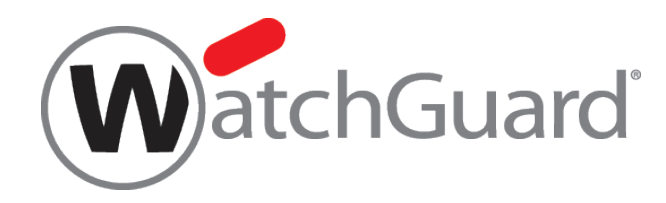

# **Mitel Cloud VOIP**

## **Integration Guide**

# Mitel VoIP, WatchGuard Wi-Fi Cloud, WatchGuard Firebox, and QoS

## **Deployment Overview**

This document describes how to set up QoS from the communication path of the Mitel Mobile Client, WatchGuard AP420, WatchGuard FireboxV, to the Mitel Cloud VoIP service. The document does not include information on switch configuration for QoS or VLANs. If your deployment uses a switch, verify it can be configured for QoS and VLANs.

## **Integration Summary**

To complete this integration, you must have these versions of hardware, software, and services:

- Mitel Connect Mitel Cloud Portal
- WatchGuard:
  - AP420 Wi-Fi Cloud Account
  - FireboxV with Fireware v12.1

### Test Topology

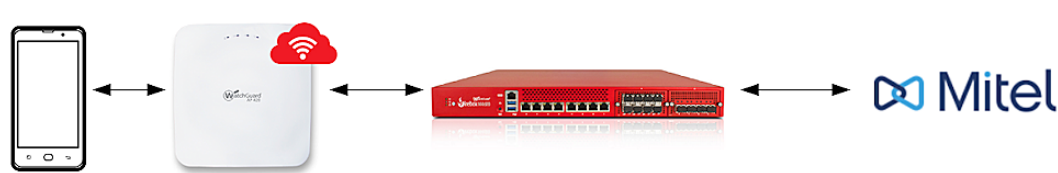

## **Configure Your Firebox with VLANs and Policies**

In this example, we set up three VLANs – one for AP management, one for general use, and one for your mobile phone. The network traffic for the phone VLAN uses QoS markings for priority.

For more information on how to configure your Firebox for QoS, see About QoS Marking in Fireware Help.

To configure an interface from, Fireware Web UI:

- 1. Select Network > Interfaces. Select an interface to configure and select Edit.
- 2. In the Interface Name (Alias) text box, type the name for the VLAN interface.
- 3. (Optional) In the Interface Description text box, type a description for the VLAN.
- 4. From the Interface Type drop-down list, select VLAN.
- 5. Click Save.

| Interfaces / Edit |        |                                   |
|-------------------|--------|-----------------------------------|
| Interface Name (  | Alias) | WiFi VLANs                        |
| Interface Descri  | ption  | Interface for AP related services |
| Interface         | Туре   | VLAN *                            |
|                   |        |                                   |
| SAVE              | CA     | NCEL                              |

To create a VLAN and assign it an interface from Fireware Web UI:

- 1. Select Network > VLAN. The VLAN page appears, with a list of existing user-defined VLANs and their settings.
- 2. Click Add. The VLAN Settings page appears.
- 3. In the Name text box, type a name for the VLAN. The name cannot contain spaces.
- 4. (Optional) In the **Description** text box, type a description of the VLAN.
- 5. In the VLAN ID text box, or type or select a value for the VLAN.
- 6. From the Security Zone drop-down list, select the zone you want to assign.
- 7. In the IP Address text box, type the address of the VLAN gateway.
- 8. In the Select a VLAN tag setting for each interface section, select one or more interfaces.
- 9. From the Select Traffic drop-down list, select Untagged Traffic.

| VLAN / Add VLAN Settings |                                              |                  |      |                 |                  |  |
|--------------------------|----------------------------------------------|------------------|------|-----------------|------------------|--|
| VLAN Settings            | Secondary                                    | Network          | IPv6 | Bridge Protocol | 5 I I            |  |
| VLAN Configura           | ation                                        |                  |      |                 |                  |  |
| Ν                        | Name AP M                                    | lanagement       |      |                 |                  |  |
| Descri                   | ption VLAN                                   | I for AP control |      |                 |                  |  |
| ٧U                       | AN ID 10                                     |                  |      |                 |                  |  |
| Security                 | Zone Trus                                    | ted              |      | ۲               |                  |  |
| IP Ado                   | dress 192.1                                  | 68.10.1          | / 24 |                 |                  |  |
| Select a VLAN t          | Select a VLAN tag setting for each interface |                  |      |                 |                  |  |
| WIFI VLANS               |                                              |                  |      |                 | Untagged Traffic |  |
| SELECT TRAFFIC -         |                                              |                  |      |                 |                  |  |
| SAVE CANCEL              |                                              |                  |      |                 |                  |  |

To configure DHCP for a VLAN from Fireware Web UI:

- 1. Select the **Network** tab.
- 2. In the DHCP Settings section, from the DHCP Mode drop-down list, select DHCP Server.
- 3. In the **Domain Name** text box, type an optional domain suffix to provide to clients.
- 4. To change the default lease time, from the drop-down list at the top of the page, select a different time interval.
- 5. Configure the Address Pool, Reserved Address, DNS Servers, WINS Servers, and DHCP Options sections. Click Save.

| VLAN / AP Management                                  |                |
|-------------------------------------------------------|----------------|
| VLAN Settings Secondary Network IPv6 Bridge Protocols |                |
| DHCP Settings                                         |                |
| DHCP Mode DHCP Server T                               |                |
| Domain Name                                           |                |
|                                                       |                |
| Lease Time 8 Hours Y                                  |                |
| Address Pool                                          |                |
| 192.168.10.50                                         | 192,168,10,150 |
|                                                       |                |
| ADD EDIT REMOVE                                       |                |
| TP ADDRESS  RESERVATION NAME                          |                |
|                                                       |                |
| DNS Sequers                                           |                |
| DNS SERVERS 1                                         |                |
| 8.8.8.8                                               |                |
| 4                                                     |                |
| ADD REMOVE                                            |                |
| WINS Servers                                          |                |
| WINS SERVERS 0                                        |                |
| ADD REMOVE                                            |                |
| DHCP Options                                          |                |
| CODE  TYPE KIND                                       | VALUE          |
| ADD EDIT REMOVE                                       |                |
| SAVE CANCEL                                           |                |

6. Add the other two VLANs for general Wi-Fi and VoIP Wi-Fi. From the **Select Traffic** drop-down list, select **Tagged Traffic**. This creates two tagged VLANs for Wi-Fi traffic.

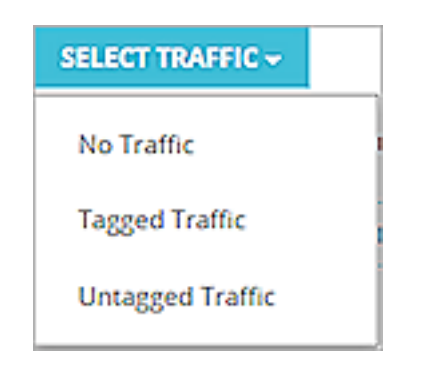

This is the example configuration for all available VLAN interfaces.

| VDAN                    |                                                      |                                       |                                                                                   |
|-------------------------|------------------------------------------------------|---------------------------------------|-----------------------------------------------------------------------------------|
| Available VLAN Interfac | es                                                   |                                       |                                                                                   |
| Name (Alias)            |                                                      |                                       |                                                                                   |
| WIFI VLANs              |                                                      |                                       |                                                                                   |
| CONFIGURE               |                                                      |                                       |                                                                                   |
|                         |                                                      |                                       |                                                                                   |
| VLAN Settings           |                                                      |                                       |                                                                                   |
|                         |                                                      |                                       |                                                                                   |
| ID \$                   | NAME                                                 | ZONE                                  | IPV4 ADDRESS                                                                      |
| 10 ¢                    | AP Management                                        | ZONE<br>Trusted                       | 192.168.10.1                                                                      |
| 10 ¢<br>10<br>20        | AP Management<br>General Wi-Fi                       | ZONE<br>Trusted<br>Trusted            | 192.168.10.1<br>192.168.20.1                                                      |
| 10 ¢<br>10<br>20<br>30  | NAME<br>AP Management<br>General Wi-Fi<br>VoIP Wi-Fi | ZONE<br>Trusted<br>Trusted<br>Trusted | IPV4 ADDRESS           192.168.10.1           192.168.20.1           192.168.30.1 |

Add two policies to use for General Wi-Fi and AP Cloud Management. The WatchGuard Wi-Fi Cloud requires HTTP TCP ports 80 and 443, and UDP port 3851 and 3852 to be open in an outbound policy. This example uses the WG-Cloud-Managed-Wi-Fi packet filter policy. For more information about WatchGuard Wi-Fi Cloud, see <u>About WatchGuard Wi-Fi Cloud</u>.

The first policy handles traffic for AP management. To add a firewall policy from Fireware Web UI:

- 1. Select Firewall > Firewall Policies.
- 2. Click Add Policy.
- 3. Select Packet Filter. From the drop-down list, select WG-Cloud-managed-WiFi.
- 4. Click Add Policy.

The full settings of the created policy appear.

| Select a policy type       |                                     |                |            |           |        |  |
|----------------------------|-------------------------------------|----------------|------------|-----------|--------|--|
| Packet Filter              | WG-Cloud-Managed-WiFi               | •              |            |           |        |  |
| Proxies                    | Select a proxy                      |                | Select     | t a Proxy | action |  |
| Custom                     | Select a policy type                | ٣              | ADD        | EDIT      | REMOVE |  |
| PORT \$                    | PROTOCOL                            |                |            |           |        |  |
| 80                         | тср                                 |                |            |           |        |  |
| 443                        | тср                                 |                |            |           |        |  |
| 3851                       | UDP                                 |                |            |           |        |  |
| 3852                       | UDP                                 |                |            |           |        |  |
| The WatchGuard Wi-Fi Cloud | policy enables WatchGuard AP device | s to communica | ate with W | 1-Fi      |        |  |
| Cloud servers.             |                                     |                |            |           |        |  |
|                            |                                     |                |            |           |        |  |
|                            |                                     |                |            | 4         |        |  |
|                            |                                     |                |            |           |        |  |
| ADD POLICY C               | ANCEL                               |                |            |           |        |  |

- 5. In the **From** section, remove the **Any-Trusted** alias. Select **Add**. *The Add Member page appears.*
- 6. From the Member type drop-down list, select Alias. Select AP Management.

| Add Member  |                                                                                                   |        | ×      |
|-------------|---------------------------------------------------------------------------------------------------|--------|--------|
| Member type | Alias                                                                                             | •      |        |
|             | Any-BOVPN<br>Any-Multicast<br>External<br>Trusted<br>AP Management<br>General Wi-Fi<br>VoIP Wi-Fi | •<br>• |        |
|             |                                                                                                   | ОК     | CANCEL |

7. Click OK.

| Firewall Policies / Add |             |                           |             |          |  |  |
|-------------------------|-------------|---------------------------|-------------|----------|--|--|
|                         | Name        | ame WG-Cloud-Managed-WiFi |             |          |  |  |
|                         |             |                           |             |          |  |  |
| Settings                | Application | Control                   | Traffic Mar | nagement |  |  |
| Connections are         | Allowed     |                           | ٣           |          |  |  |
|                         |             |                           |             |          |  |  |
|                         |             |                           |             |          |  |  |
|                         |             |                           |             |          |  |  |
|                         |             |                           |             |          |  |  |
| FROM ≑                  |             |                           |             |          |  |  |
| 🖗 AP Managem            | nent        |                           |             |          |  |  |
|                         |             |                           |             |          |  |  |
|                         |             |                           |             |          |  |  |
|                         |             |                           |             |          |  |  |
| ADD REMO                | VE          |                           |             |          |  |  |
|                         |             |                           |             |          |  |  |

8. C;ocl Save to add the policy.

Add another policy for general Wi-Fi traffic to match your company's corporate policy on filtering traffic.

The last policy is specific to traffic that passes through the Mitel mobile phone communication. Mitel documentation includes the Mitel Connect Cloud Ports necessary for communication to be successful. These ports include:

- TCP/UDP 5600 SIP
- TCP 5061 SIPS
- TCP 80 HTTP
- TCP/UDP 443
- TCP 8001 Admin
- TCP 31451 31471 ECC Supervisor
- UDP 10000 65535

To pass Mitel mobile phone communication traffic, add a policy from Fireware Web UI:

- 1. Select Firewall > Firewall Policies > Add Policy.
- 2. Select **Custom** policy type. Click **Add**. *A new custom policy type is created.*

| Select a policy type | e                      |   |        |           |        |          |
|----------------------|------------------------|---|--------|-----------|--------|----------|
| Packet Filter        | Select a packet filter | ٠ |        |           |        |          |
| Proxies              |                        |   |        |           |        |          |
|                      | Select a proxy         | • | Select | a Proxy a | action | <b>*</b> |
| Custom               | Select a policy type   | • | ADD    | EDIT      | REMOVE |          |

3. In the **Protocol** section, add each TCP or UDP port until the list is complete. *The Select a policy type page appears.* 

| PROTOCOLS 😓     |
|-----------------|
| TCP:5600        |
| UDP:5600        |
| TCP:5061        |
| TCP:80          |
| TCP:443         |
| UDP:443         |
| TCP:8001        |
| TCP:31451-31471 |
| UDP:10000-65535 |
|                 |
| ADD EDIT REMOVE |

4. Click Save.

The Add Firewall Policy page appears with your custom selections.

5. Click Add Policy.

| Firewall Policies / Ac | dd Firewall Policy |                        |   |        |           |        |   |
|------------------------|--------------------|------------------------|---|--------|-----------|--------|---|
|                        | y type             |                        |   |        |           |        |   |
| Select a policy        |                    |                        |   |        |           |        |   |
| Packet Filter          | -1                 | Select a packet filter | v |        |           |        |   |
| Proxies                | -4                 | Select a proxy         | v | Select | a Proxy a | action | ۳ |
| Custom                 | м                  | itel Cloud Ports       | ۳ | ADD    | EDIT      | REMOVE |   |
| PORT 🗘                 |                    | PROTOCOL               |   |        |           |        |   |
| 5600                   |                    | тср                    |   |        |           |        |   |
| 5600                   |                    | UDP                    |   |        |           |        |   |
| 5061                   |                    | тср                    |   |        |           |        |   |
| 80                     |                    | тср                    |   |        |           |        |   |
| 443                    |                    | ТСР                    |   |        |           |        |   |
| 443                    |                    | UDP                    |   |        |           |        |   |
| 8001                   |                    | ТСР                    |   |        |           |        |   |
| 31451-31471            |                    | ТСР                    |   |        |           |        |   |
| 10000-65535            |                    | UDP                    |   |        |           |        |   |
|                        |                    |                        |   |        |           |        |   |
|                        |                    |                        |   |        |           |        |   |
|                        |                    |                        |   |        |           |        |   |
|                        |                    |                        |   |        |           |        |   |
|                        |                    |                        |   | 11     |           |        |   |
|                        |                    |                        |   |        |           |        |   |
| ADD POLICY             | CANCEL             |                        |   |        |           |        |   |

- 6. Select the **Settings** tab.
- 7. In the From section, replace the Any-Trusted alias with the alias you created for the VoIP VLAN. Click Save.

| Name       Intel Cloud Ports Policy       Intel Cloud Ports         Settings       Application Control       Traffic Management       Scheduling       Advanced         Connections are       Allowed       POlicy Type       Mitel Cloud Ports         PORT ←       PROTOCOL         5600       TCP         5600       UDP         5601       TCP         80       TCP         443       UDP         8001       TCP         31451-31471       TCP         10000-65535       UDP | Firewall Policies / | Add         |             |                    |            |                       |           |
|----------------------------------------------------------------------------------------------------|---------------------|-------------|-------------|--------------------|------------|-----------------------|-----------|
| Settings Application Control Traffic Management Scheduling Advanced   Connections are Allowed POICY Type Mitel Cloud Ports   PORT 2 PROTOCOL   5600 TCP   5600 UDP   5061 TCP   800 TCP   443 UDP   8001 TCP   31451-31471 TCP   10000-65535 UDP                                                                                                    |                     | Name        | Mitel Cloud | d Ports Policy     | C Enable   |                       |           |
| Settings       Application Control       Traffic Management       Scheduling       Advanced         Connections are       Allowed <ul> <li>Policy Type</li> <li>Mitel Cloud Ports</li> <li>PORT</li></ul>                                                                                                    |                     |             |             |                    | -          |                       |           |
| Connections are Allowed   Policy Type Mittel Cloud Port  POlicy Type Mittel Cloud Port  So00 TCP  So00 UDP  So61 TCP  800 TCP  443 TCP  443 UDP  8001 TCP  31451-31471 TCP  10000-65535 UDP    FROM    FROM                                                                                                    | Settings            | Application | Control     | Traffic Management | Scheduling | Advanced              |           |
| PORT *         PROTOCOL           5600         TCP           5601         UDP           5061         TCP           80         TCP           443         TCP           443         UDP           8001         TCP           31451-31471         TCP           10000-65535         UDP                                                                                                    | Connections are     | Allowed     |             | •                  |            | Policy Type Mitel Clo | oud Ports |
| 5600       TCP         5001       TCP         80       TCP         443       UDP         8001       TCP         8001       TCP         31451-31471       TCP         10000-65535       UDP                                                                                                    |                     |             |             |                    |            | PORT ≑                | PROTOCOL  |
| \$600       UDP         \$5061       TCP         \$80       TCP         \$443       UDP         \$401       TCP         \$8001       TCP         \$1451-31471       TCP         \$10000-65535       UDP                                                                                                    |                     |             |             |                    |            | 5600                  | TCP       |
| 5061       TCP         80       TCP         443       UDP         443       UDP         8001       TCP         31451-31471       TCP         10000-65535       UDP                                                                                                    |                     |             |             |                    |            | 5600                  | UDP       |
| 80       TCP         443       UDP         8001       TCP         8001       TCP         31451-31471       TCP         10000-65535       UDP                                                                                                    |                     |             |             |                    |            | 5061                  | TCP       |
| 443       TCP         443       UDP         8001       TCP         31451-31471       TCP         10000-65535       UDP                                                                                                    |                     |             |             |                    |            | 80                    | тср       |
| 443       UDP         8001       TCP         31451-31471       TCP         10000-65535       UDP             FROM €       TO €         & VoIP Wi-Fi       Any-External                                                                                                    |                     |             |             |                    |            | 443                   | тср       |
| 8001       TCP         31451-31471       TCP         10000-65535       UDP                                                                                                    |                     |             |             |                    |            | 443                   | UDP       |
| 31451-31471       TCP         10000-65535       UDP <b>FROM ☆ TO ☆</b> & VoIP Wi-Fi       Any-External                                                                                                    |                     |             |             |                    |            | 8001                  | TCP       |
| FROM ◆     TO ◆       & VoIP Wi-Fi     Any-External                                                                                                    |                     |             |             |                    |            | 31451-31471           | TCP       |
| FROM ☆                                                                                                    |                     |             |             |                    |            | 10000-65535           | UDP       |
| & VoIP Wi-Fi                                                                                                    | FROM \$             |             |             |                    |            | то \$                 |           |
|                                                                                                    | 🙊 VoIP Wi-Fi        |             |             |                    |            | Any-External          |           |
|                                                                                                    |                     |             |             |                    |            |                       |           |
|                                                                                                    |                     |             |             |                    |            |                       |           |
|                                                                                                    |                     |             |             |                    |            |                       |           |
|                                                                                                    |                     |             |             |                    |            |                       |           |
| ADD DEMOVE                                                                                                    |                     | VE          |             |                    |            |                       |           |

## You must have an active DNS policy for Mitel MiCloud communication. You can modify the policy you created or add this subnet to your current DNS policy.

## Apply QoS to Firewall Policies

Firewall policies can apply QoS markings for each policy and take precedence over the QoS settings for an interface. Globally, QoS, must be enabled before you configure the policy.

To preserve QoS marking from Fireware Web UI:

- 1. Select System > Global Settings.
- 2. On the **Networking** tab, below Traffic Management and QoS, select the **Enable all Traffic Management and QoS** features check box.

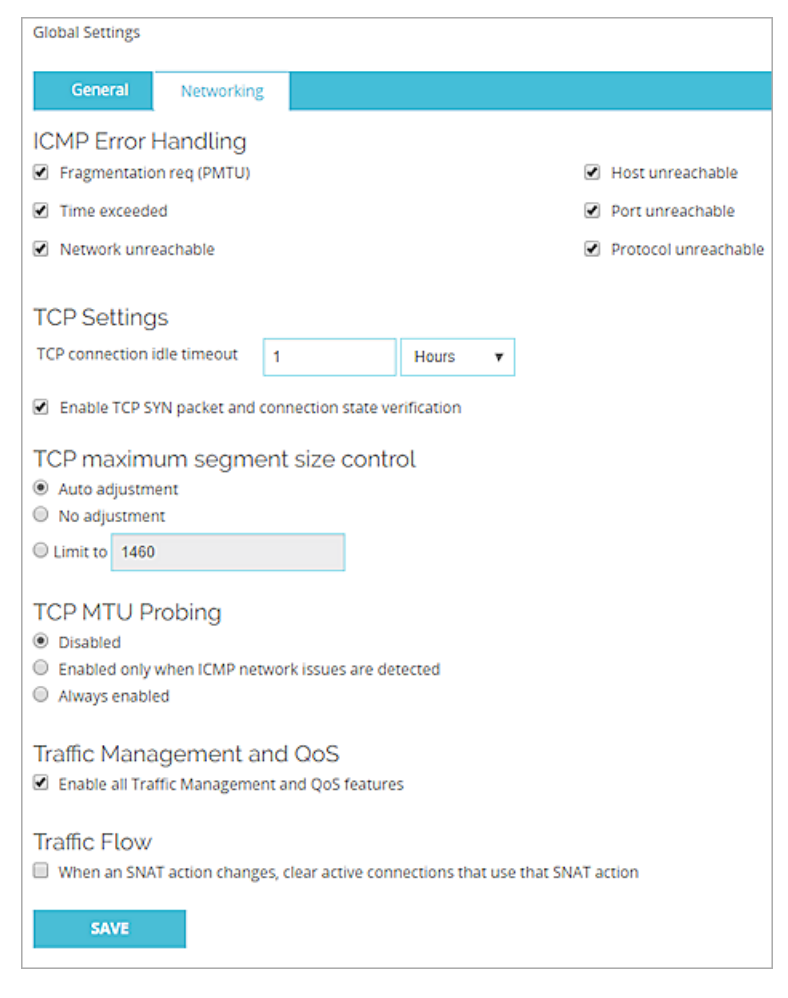

3. Click Save.

To configure QoS marking, from Fireware Web UI:

- 1. Select **Firewall > Firewall Policies**. Select the check box for the Mitel Cloud Portal policy. Use the **Action** drop-down list to edit the policy.
- 2. Click the Advanced tab.
- 3. Select **Override per-interface settings**. *The QoS page appears.*
- 4. From the Marking Type drop-down list, select an option. For this example we chose DSCP.
- 5. From the Marking Method drop-down list select an option. For this example we chose Preserve.
- If you selected Assign, from the Value drop-down list, select a marking value.
   If you selected the IP Precedence marking type, select a value from 0 (normal priority) through 7 (highest priority).
   If you selected the DSCP marking type, the values are 0-56.
- 7. From the Prioritize Traffic Based On drop-down list, select QoS Marking.

| QoS                            |                 |   |
|--------------------------------|-----------------|---|
| Override per-interface setting | ngs             |   |
| Marking Type                   | DSCP            | * |
|                                |                 |   |
| Marking method                 | Preserve        | • |
| Velve                          |                 | _ |
| value                          | 0 (Best Effort) | * |
| Prioritize traffic based on    | QoS Marking     | T |
|                                |                 |   |
| Value                          | 0 (Normal)      |   |
|                                |                 |   |
|                                |                 |   |

8. Click Save.

## WatchGuard External Interface Configuration for QoS

Many Internet Service Providers drop the marking on the QoS packet when it is received. Make sure you understand how QoS is handled by your ISP before you configure the external interface of your Firebox to pass QoS marking.

From Fireware Web UI:

- 1. Select Network > Interfaces.
- 2. Highlight the external interface. Select Edit.
- 3. Select the Advanced tab.
- 4. From the Marking type drop-down list, select DSCP.
- 5. From the Marking method drop-down list, select Preserve.
- 6. Click Save.

| QoS |                |                                |           |
|-----|----------------|--------------------------------|-----------|
|     | Marking type   | DSCP                           | ٣         |
|     | Marking method | Preserve                       | •         |
|     | Value          | 0 (Best Effort)                | Ŧ         |
|     |                | Prioritize traffic based on Qo | S Marking |

## WatchGuard Wi-Fi Cloud Basic Configuration

This integration guide covers only part of the configuration of APs in WatchGuard Wi-Fi Cloud. To complete the configuration of your APs, you must:

- <u>Upgrade your AP software</u>
- Add the AP to a location in your organization tree
- Create SSID profiles for your AP
- Create a device template to apply common device, radio, and SSID settings to your AP
- Create and apply an authorized WLAN security policy for your SSID

For more information on how to prioritize traffic with Wi-Fi Cloud, see Quality of Service (QoS).

## WatchGuard Wi-Fi Cloud VLAN and QoS Assignment

To create the SSID profile for general Wi-Fi use:

- 1. Log in to your WatchGuard Cloud Wi-Fi account.
- 2. Select My WatchGuard > Manage Wi-Fi Cloud. Select Manage.
- 3. Select Configuration > Device Configuration > SSID Profiles.
- 4. Click Add New Wi-Fi Profile. The Add Wi-Fi Profile dialog box appears.
- 5. Type a **Profile Name** and **SSID** name. Add the appropriate security settings for your general traffic.

| Add Wi-Fi Profile                                |           |                 |
|--------------------------------------------------|-----------|-----------------|
| WLAN Hotspot 2.0                                 |           |                 |
| Profile Name General Wi-Fi                       | SSID      | Corporate Wi-Fi |
| Broadcast SSID  Application Visibility  Security | Associati | on Analytics 🔲  |
| Security Mode WPA2                               |           |                 |
| ● PSK  ◎ 802.1X                                  |           |                 |
| Passphrase                                       |           | ۲               |

6. Expand the Network section. Add the VLAN ID for general traffic.

| - | Network                                           |                                                                                                    |
|---|---------------------------------------------------|----------------------------------------------------------------------------------------------------|
|   | VLAN ID 2d                                        | ]                                                                                                    |
|   | לי Range: 0 to 4094. To map to untagged VLAN in : | switch port, enter VLAN ID = 0, irrespective of what VLAN ID is assigned to untagged VLAN in switch. |

- 7. Click Save.
- 8. Select Add New Wi-Fi Profile to add the SSID profile for Mitel VoIP VLAN.
- 9. Type a Profile Name and SSID name. Add the appropriate security settings for VoIP traffic.

| Add Wi-Fi Profile           |                          |                |
|-----------------------------|--------------------------|----------------|
| WLAN Hotspot 2.0            |                          |                |
| Profile Name Voice Wi-Fi    | SSID                     | VolP           |
| Broadcast SSID 🕑 Applicatio | n Visibility 🔲 Associati | on Analytics 🔲 |
| ▼ Security                  |                          |                |
| Security Mode WPA2          | ~                        |                |
| • DCK • 002 1V              |                          |                |
| O PSK O 802.1A              |                          |                |
| Passphrase                  | ••••••                   | ۲              |

10. Expand the Network section. Add the VLAN ID for the VoIP subnet.

| ₹ N | Vetwork                                                            |                                                                                   |
|-----|--------------------------------------------------------------------|-----------------------------------------------------------------------------------|
|     | VLAN ID 3d                                                         |                                                                                   |
|     | فع Range: 0 to 4094. To map to untagged VLAN in switch port, enter | VLAN ID = 0, irrespective of what VLAN ID is assigned to untagged VLAN in switch. |

- 11. Expand the Traffic Shaping & QoS section. Select the Enable QoS check box.
- 12. Set the SSID Priority to Voice.
- 13. Select the **802.1p Marking** check box. This enables the **Upstream Marking** to map to a priority subject to a maximum of the selected SSID priority and set in the 802.1p header and the IP header.
- 14. Select **DSCP** to enable the **DCSP/TOS Marking**.
- 15. Set the **Priority Type** to **Fixed**. All traffic for this SSID must be transmitted at the selected priority regardless of the priority indicated in the 802.1p or IP header.
- 16. Select Save.

| -                                                                      |                                                                                                    |                                                                           |
|------------------------------------------------------------------------|----------------------------------------------------------------------------------------------------|---------------------------------------------------------------------------|
| oS 🗹                                                                   |                                                                                                    |                                                                           |
| The settings in this section would be overriden by WMM Adr             | nission Control Policy for the radio on which this                                                      | Wi-Fi profile is applied.                                                 |
| Enforce WMM Admission Control: 😑 👌 if WMM Admissic<br>would cause reje | n Control Policy is configured for the radio on wi<br>ting all TSPECs from clients connected to this SS | nich this Wi-Fi profile is applied, not enforcing WMM Admission Co<br>ID, |
| SSID Priority Voice                                                    | ■ Upstream Marking<br>802.1p Marking 🗹                                                                  |                                                                           |
| Downstream Mapping DSCP                                                | DSCP/TOS Marking 🗹                                                                                      |                                                                           |
|                                                                        | ● DSCP ○ TOS                                                                                            |                                                                           |

## WatchGuard Wi-Fi Cloud Template Assignment

To transfer the created settings to a template to apply to a device, from WatchGuard Wi-Fi Cloud:

1. Select Manage > Configuration > Device Configuration > Device Templates.

| WatchGuard                                                              |                                                                                                    | Dashboard    | Monitoring    | Events        | Locations  | Reports | Forensics | Configuration                                                                    |
|-------------------------------------------------------------------------|----------------------------------------------------------------------------------------------------|--------------|---------------|---------------|------------|---------|-----------|----------------------------------------------------------------------------------|
|                                                                         | «                                                                                                    | Locations >  |               |               |            |         |           |                                                                                  |
| Search Locations                                                        | ×                                                                                                    | ← Configura  | tion Device 0 | Configuration | Device Tem | plates  |           |                                                                                  |
| <ul> <li>▲ Cocations</li> <li>▲ San Diego</li> <li>▲ Seattle</li> </ul> | Configuration     Device Configuration     Device Templates     Device Templates     Device Templates     Device Templates specify settings for the managed devices such as mode, or     Templates here and then for a selected location, choose a template that wi     by child locations). For any managed device, the default template can be lat |              |               |               |            |         |           | as mode, operating reg<br>ate that will be the defa<br>e can be later replaced t |
|                                                                         |                                                                                                    | Add Device T | emplate       |               |            |         |           |                                                                                  |

#### 2. Click Add Device Template.

The Add Device Template dialog box appears.

3. In the **Template Name** text box, type a descriptive name for this template.

| Add Device Temp                                       | ate                                                                     |                                        |                                                                                                    |
|-------------------------------------------------------|-------------------------------------------------------------------------|----------------------------------------|----------------------------------------------------------------------------------------------------|
| Template Nam                                          | e: General and VoIP                                                     | Description:                           | Template to hold the device and radio settings for general and VoIP subnets.                               |
|                                                       |                                                                         | Allow Device Specific Customization:   | evice specific changes to Channel Width, Operating<br>LAN Monitoring settings, if needed after template is |
| Device Sett<br>* Settings                             | ings<br>narked with asterisk(*) are relevant only for dedicated WIPS Sr | ensor and AP with background scanning. |                                                                                                    |
| ▶ Radio Setti<br><sup>*</sup> ♥ <sup>4</sup> Models n | ngs<br>ot configured as an AP will operate as WIPS Sensor by default.   |                                        |                                                                                                    |

- 4. Expand the **Device Settings** section.
- 5. Expand the **Device Password** section and specify a user name and password. *The New password is applied on all the devices associated with the device template.*
- 6. Expand the Radio Settings section.
- 7. Click **Define settings for model** and select your AP model.

| •                         | Radio Settings |        |  |  |  |  |  |
|---------------------------|----------------|--------|--|--|--|--|--|
| Define settings for model |                |        |  |  |  |  |  |
|                           | AP320          |        |  |  |  |  |  |
|                           | AP322          | ured a |  |  |  |  |  |
|                           | AP120          |        |  |  |  |  |  |
|                           | AP420          | _      |  |  |  |  |  |

8. For each radio, click Add SSID Profile and select the created SSID profiles for each radio.

| Wi | Fi Profiles | Mesh Profiles |          |          |        |               |
|----|-------------|---------------|----------|----------|--------|---------------|
|    | SSID Profi  | e Name        | SSID     | Firewall | SSID S |               |
| ŧ  | General W   | i-Fi          | Corporat | Disabled | Disabl | <u>Remove</u> |
| Đ  | Voice Wi-Fi |               | VoIP     | Disabled | Disabl | Remove        |

9. Specify the other radio settings as required for your network. Click **Save**. If this template is needed for a different location, select the Copy-to icon to copy the template.

|      | <u>Gener</u> | al and \ | VolP |   |   |   |   |  |
|------|--------------|----------|------|---|---|---|---|--|
|      |              |          |      |   |   |   |   |  |
|      |              |          |      |   |   |   |   |  |
|      |              |          |      |   |   |   |   |  |
|      |              |          |      |   |   |   |   |  |
|      |              |          |      |   |   |   |   |  |
|      |              |          |      |   |   |   |   |  |
| 1 se | lected       |          | 1    | 爺 | 1 | 8 | a |  |
|      |              |          | ÷    |   |   |   |   |  |

## Apply the Device Template to an AP

The configuration is complete after you mark the template as default for the selected location. Apply it to the APs in the selected location. APs deployed in the future are configured with the settings in the default template.

- 1. Open Manage and select the desired location.
- 2. Select Configuration > Device Configuration > Device Templates.
- 3. Click Make Default.
- 4. To apply the template to the APs in this location, click Yes.

## Test the Integration with the Mitel Phone Application

- 1. Get a Mitel MiCloud user account with user names, passwords, and assigned phone numbers.
- 2. Download and install the Mitel Connect App for <u>iOS</u> or <u>Andriod</u>.
- 3. Connect to the configured VoIP SSID.
- 4. Open the Mitel application and type the user name, password, and assigned phone number.

## **About This Guide**

## Guide Type

Documented Integration - WatchGuard or a Technology Partner has provided documentation demonstrating integration.

## **Guide Details**

WatchGuard provides integration instructions to help our customers configure WatchGuard products to work with products created by other organizations. If you need more information or technical support about how to configure a third-party product, see the documentation and support resources for that product.

Information in this guide is subject to change without notice. Companies, names, and data used in examples herein are fictitious unless otherwise noted. No part of this guide may be reproduced or transmitted in any form or by any means, electronic or mechanical, for any purpose, without the express written permission of WatchGuard Technologies, Inc.

Guide revised: 2/20/2018

## Copyright, Trademark, and Patent Information

Copyright © 1998-2018 WatchGuard Technologies, Inc. All rights reserved. All trademarks or trade names mentioned herein, if any, are the property of their respective owners.

Complete copyright, trademark, patent, and licensing information can be found in the Copyright and Licensing Guide, available online at <a href="http://www.watchguard.com/wgrd-help/documentation/overview">http://www.watchguard.com/wgrd-help/documentation/overview</a>.

## About WatchGuard

WatchGuard® Technologies, Inc. is a global leader in network security, providing best-in-class Unified Threat Management, Next Generation Firewall, secure Wi-Fi, and network intelligence products and services to more than 75,000 customers worldwide. The company's mission is to make enterprisegrade security accessible to companies of all types and sizes through simplicity, making WatchGuard an ideal solution for Distributed Enterprises and SMBs. WatchGuard is headquartered in Seattle, Washington, with offices throughout North America, Europe, Asia Pacific, and Latin America. To learn more, visit WatchGuard.com.

For additional information, promotions and updates, follow WatchGuard on Twitter, @WatchGuard on Facebook, or on the LinkedIn Company page. Also, visit our InfoSec blog, Secplicity, for real-time information about the latest threats and how to cope with them at www.secplicity.org.

### Address

505 Fifth Avenue South Suite 500 Seattle, WA 98104

## Support

www.watchguard.com/support U.S. and Canada +877.232.3531 All Other Countries +1.206.521.3575

## Sales

U.S. and Canada +1.800.734.9905 All Other Countries +1.206.613.0895